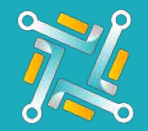

## Add USAutoForce

To configure a new USAutoForce Supplier, you need an existing account on USAutoForce. If you have an account or you've finished creating one, you can follow the steps to activate your account on oTo:

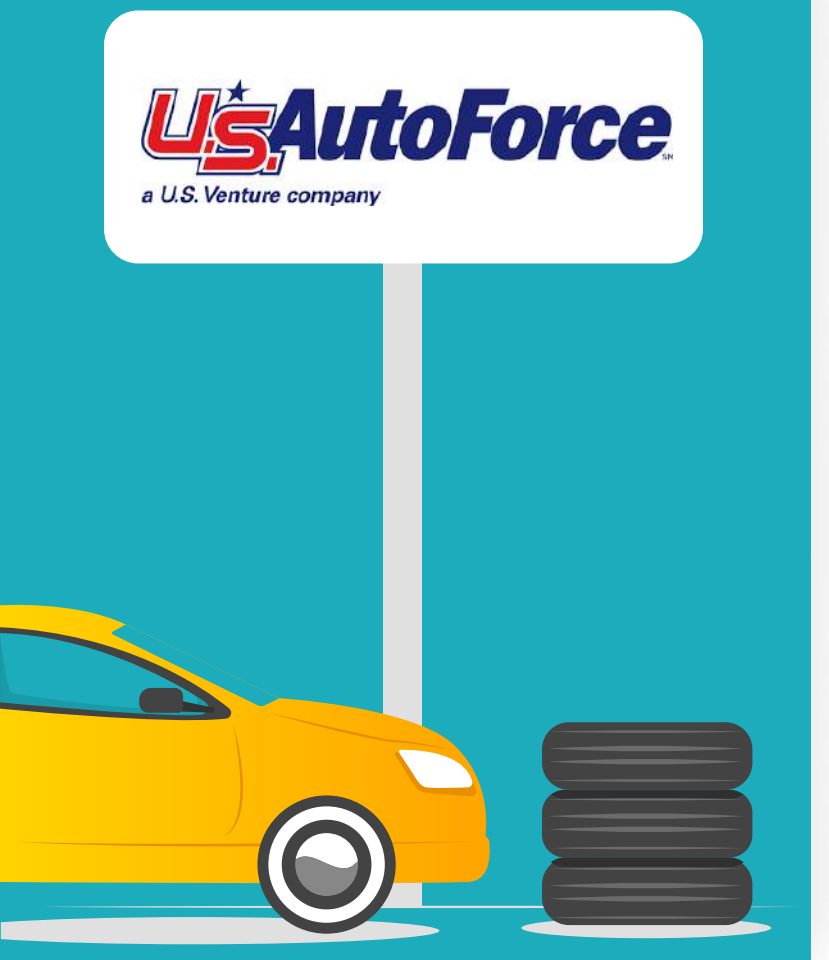

## Log in to your USAutoforce account using this link: <u>https://shop.usautoforce.com/</u> <u>Account/Login</u>

|                 | Welcome to U.S. AutoForce                                            |
|-----------------|----------------------------------------------------------------------|
|                 | We are launching a redesigned<br>version of this website in January! |
|                 | Click here to upgrade to the new version.                            |
|                 |                                                                      |
| Username/Email: |                                                                      |

To find your main branch, as well as the alternatives, look up a random tire size (ex. 2257016) and look at the "Warehouse" select button on any of the tires. The first option is the main branch, while the rest would be the alternatives. Keep them in mind for the subscription process!

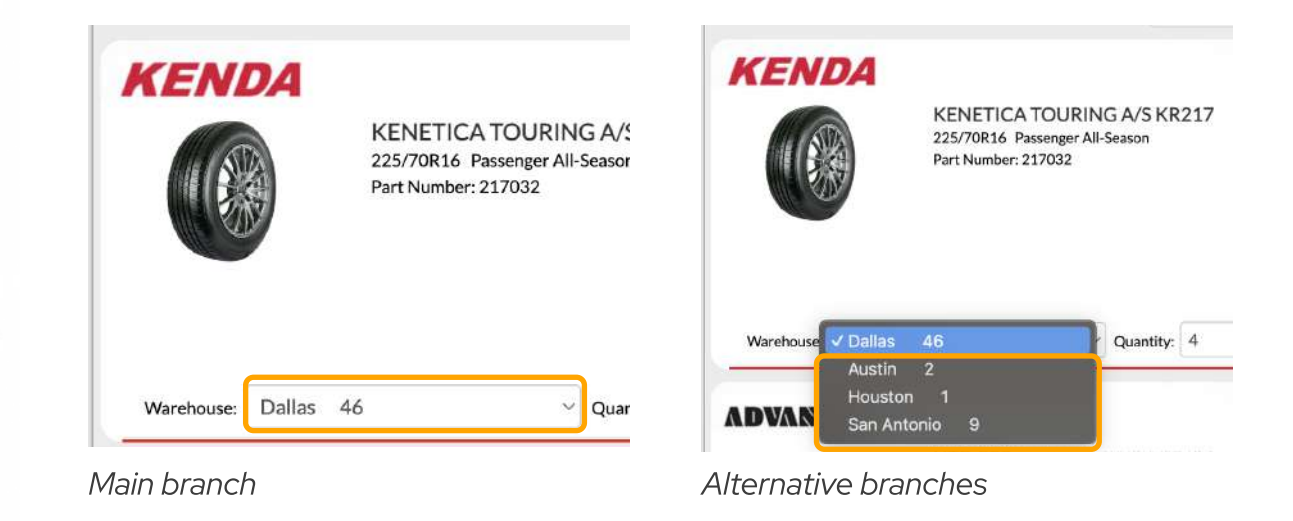

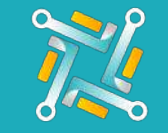

## Add USAutoForce

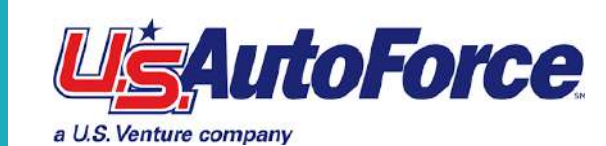

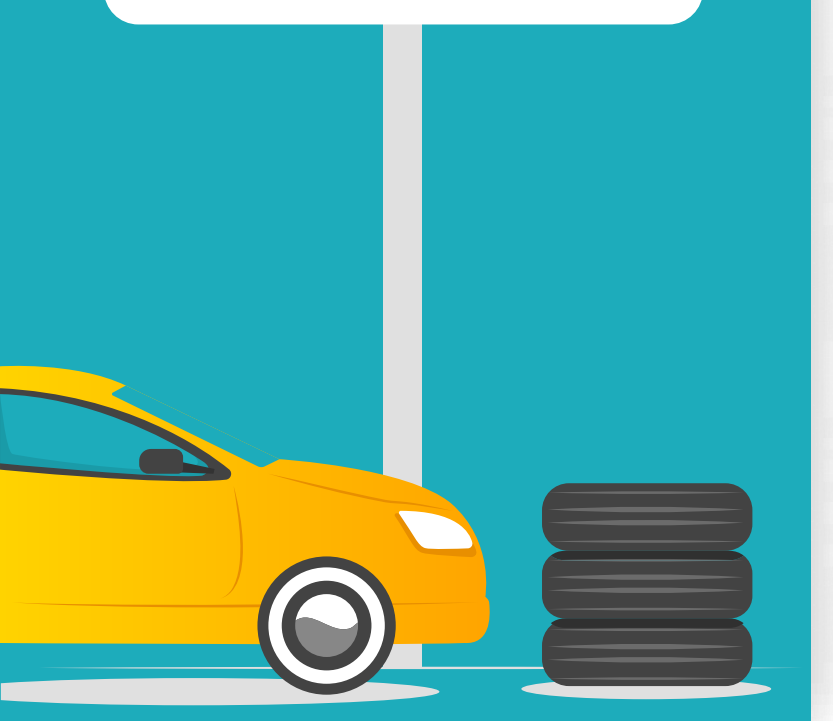

To get the account number, go to the "Settings" tab. The following page will open, the account number is the "Invoice Account #".

|                 |                      |                    |                        | Next deliv             | ery time: No Delive | ries En Route         | Click here        | to upgrade   | to the ne | w version.       | Us                   | AutoFo              |
|-----------------|----------------------|--------------------|------------------------|------------------------|---------------------|-----------------------|-------------------|--------------|-----------|------------------|----------------------|---------------------|
| NEWS NEW        | YEARS - We will be O | LOSED Monday, Junu | ary bit, Normal Cut of | Fon Sunday for Tuesida | ay delivery.        |                       |                   |              |           |                  |                      |                     |
| 1.4             | Shop +               | Quote +            | Orders +               | Specials +             | Ranources +         | Settings - 🐂 🚯        | Order Countdown T | mer Oóh S9n  | n i       |                  |                      |                     |
|                 |                      |                    |                        |                        |                     |                       |                   |              | Customer  | Service: (800)-4 | 190-4901 Sales Conta | t : Tito Velasco: 3 |
| Location: Tire  | Store Service        | Center             |                        |                        |                     |                       |                   |              | General   | Tire Brands      | Pricing & Add-Om     | Stocking Strate     |
|                 |                      |                    |                        |                        |                     |                       |                   |              |           |                  |                      |                     |
| General Se      | tup                  |                    |                        |                        |                     |                       |                   |              | 30        | νE               | CANCEL               |                     |
|                 |                      |                    |                        |                        |                     |                       |                   |              |           |                  |                      |                     |
| Quote           |                      |                    |                        |                        |                     | Shop used of orce com |                   |              |           |                  |                      |                     |
| Location Name*: |                      |                    |                        |                        |                     | D365 Order Account #  |                   | 3            |           |                  |                      |                     |
| Address*:       |                      |                    |                        |                        |                     | Involue Account#      |                   | з            |           |                  |                      |                     |
| City*:          |                      |                    |                        |                        |                     | Active*:              |                   | Yes No       |           |                  |                      |                     |
| Gauta?-         |                      | Tana               |                        |                        |                     | Field Support Name*:  |                   | Tito Velasce |           |                  |                      |                     |
|                 |                      |                    |                        |                        |                     |                       |                   |              |           |                  |                      |                     |

4

3

Add a nickname to easily identify the Tire Supplier Account you are using, then fill in the information that's asked for, keeping in mind the previous steps. Then click **submit!** 

| Tires Announcements         | New Tires Suppler  | غ<br>۲ |
|-----------------------------|--------------------|--------|
| Tires Suppliers Configurati | USAutoForce.       |        |
|                             | Username           |        |
| O Chine Tree Supplem        |                    |        |
| Supplier Nickmatte          | Password           |        |
| USA2                        |                    | S.     |
| USAutoForce1                | Mais Branch        | 6      |
| USA                         | Contract Sector    | G      |
| ATO                         |                    | Ci i   |
| Tirehab                     | Alternate Branches | G.     |
| KAM                         |                    | G      |
| K&M-old                     | Account Number     | G      |
| Demo                        |                    | G      |
| STM                         | inactive 🗆         | C.     |
| Gateway                     |                    | G      |
| TBC-twee                    |                    | Submit |
| otoGrip                     |                    | C      |